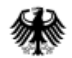

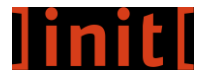

## Nutzerreise zur Authentifizierung von Bürgern mit interoperablen Nutzerkonten

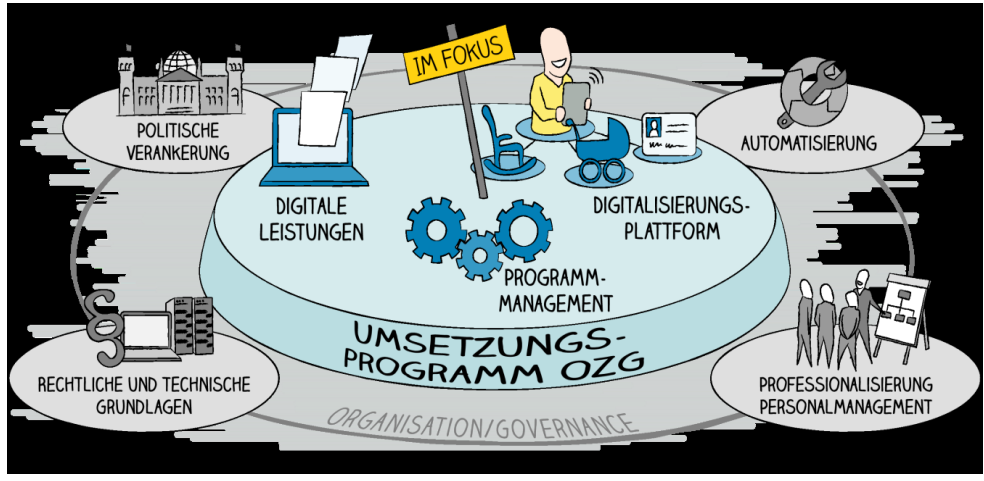

## Digitalisierungsprogramm OZG Bund

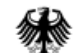

## Einstieg: Kita-Gutschein Berlin

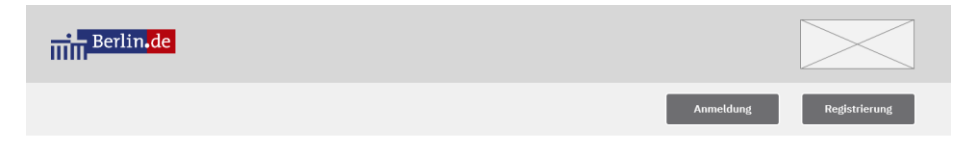

### Kita-Gutschein

| fe | Datenschutz                                                                             | erklärung                                                                                                    | Angaben zum Anbieter                                                                                                    | Interope | erable Nutzerkonten |  |  |
|----|-----------------------------------------------------------------------------------------|----------------------------------------------------------------------------------------------------|----------------------------------------------------------------------------------------------------|----------|---------------------|--|--|
|    | Jetzt Antrag sta                                                                        | rten                                                                                                    |                                                                                                    |          |                     |  |  |
|    | Wenn Ihr Kind in eine Kind<br>einen Kita-Gutschein.<br>Den Gutschein können Sie<br>ist. | Wenn Ihr Kind in eine Kindertagesstätte oder eine Kindertagespflegestelle gehen soll, brauchen Sie dafür<br>sinen Kita-Gutschein.<br>Den Gutschein können Sie in einer Berliner Tageseinrichtung Ihrer Wahl einlösen, wenn dort ein Platz frei<br>st.                  |                                                                                                    |          |                     |  |  |
|    | Bearbeltungsdauer                                                                       | 6 bis 8 Wochen                                                                                                    |                                                                                                    |          |                     |  |  |
|    | Zeitaufwand                                                                             | ca. 20 Min.                                                                                                    |                                                                                                    |          |                     |  |  |
|    | Registrierung                                                                           | Mit Servicekonto Berlin, Nutz<br>anderem Bundesland.<br>Antragstellung ohne Registri                                                                                                    | terkonto Bund oder ein anderes Servicekonto aus<br>erung möglich.                                                                                                    |          |                     |  |  |
|    | Kosten                                                                                  | Keine                                                                                                    |                                                                                                    |          |                     |  |  |
|    | Voraussetzung                                                                           | Sie sind erziehungsberechtig<br>beide Eltern.<br>Der andere Frziehungsberech<br>alleine erziehungsberechtigt<br>Sie und Ihr Kind haben Ihren<br>Ihr Kind ist mindestens 8 Wo<br>Bitte stellen Sie den Antrag f<br>bevor Ihr Kind in die Kita geh<br>Geburt des Kindes. | t für das Kind. Erziehungsberechtigt sind meistens<br>htigte muss Ihrem Antrag zustimmen. Falls Sie<br>sind, brauchen Sie keine Zustimmung.<br>Wohnsitz in Berlin.<br>chen alt. Es geht noch nicht zur Schule.<br>fübestens 9 Monate und spätestens 2 Monate,<br>en soll. Bitte stellen Sie den Antrag erst nach der |          |                     |  |  |
|    |                                                                                         |                                                                                                    |                                                                                                    |          |                     |  |  |

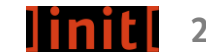

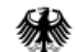

**Konto-Konfigurator** 

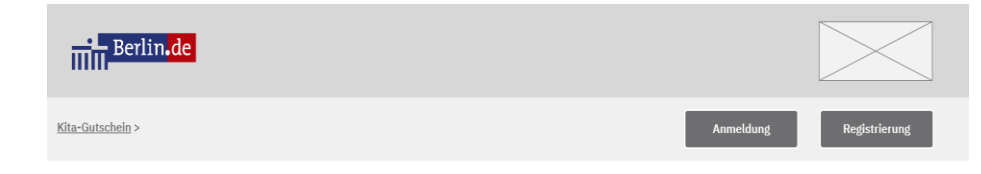

### Online-Antrag für Kita-Gutschein

Lorem ipsum dolor sit amet, consectetur adipiscing elit. Aenean euismod bibendum laoreet. Proin gravida dolor sit amet lacus accumsan et viverra justo commodo. Proin sodales pulvinar sic tempor. Sociis natoque penatibus et magnis dis parturient montes, nascetur ridiculus mus. Nam fermentum, nulla luctus pharetra vulputate, felis tellus mollis orci, sed rhoncus pronin sapien nunc accuae eget.

| ŀ   | Haben Sie schon ein Konto für digitale Verwaltungsleistungen? |      |  |  |  |  |  |
|-----|---------------------------------------------------------------|------|--|--|--|--|--|
| (   | ice etc.)                                                     |      |  |  |  |  |  |
|     |                                                               |      |  |  |  |  |  |
| • [ | Ja                                                            | Nein |  |  |  |  |  |
| [   | Ich habe ein Konto. Frage nicht mehr.                         |      |  |  |  |  |  |

#### Abbrechen und zurück zu berlin.de

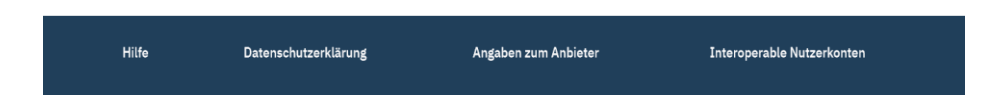

]init[

3

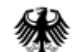

| Berlin.de                               |                         |
|-----------------------------------------|-------------------------|
| Kita-Gutschein > <u>Anmeldung Konto</u> | Anmeldung Registrierung |
|                                         |                         |

Bitte melden Sie sich mit Ihrem Nutzerkonto an, um fortzufahren

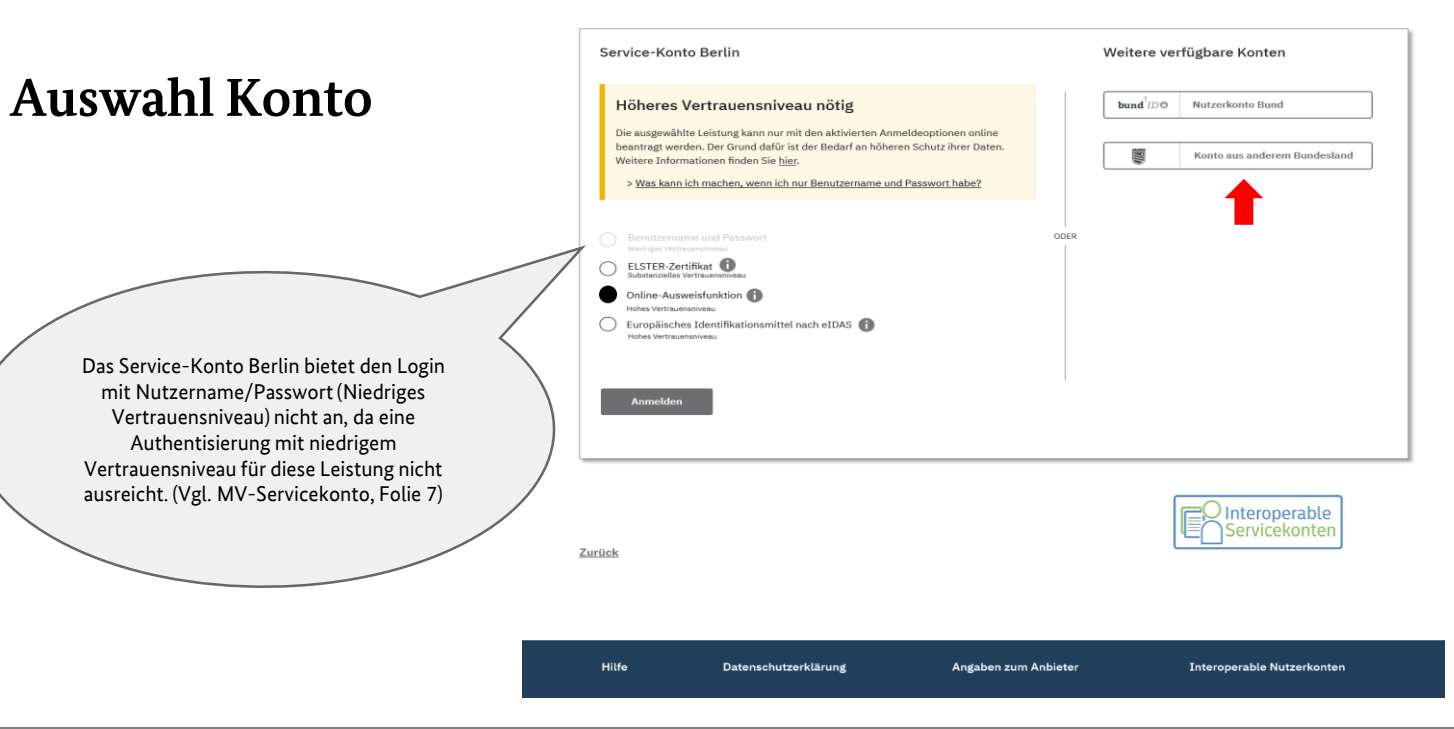

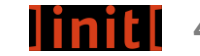

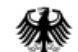

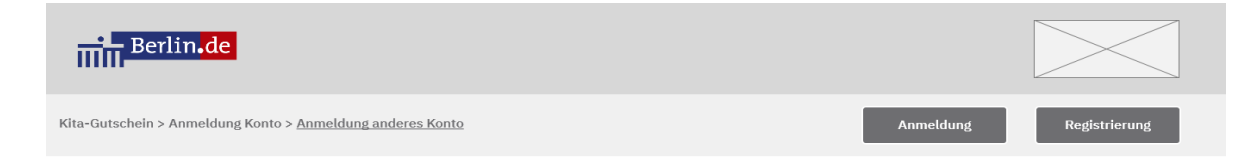

Bitte wählen Sie das Bundesland aus, in dem Sie ein Konto haben

### Baden-Württemberg $\bigcirc$ Niedersachsen $\bigcirc$ 🐹 Bayern $\bigcirc$ 1 Nordrhein-Westfalen 🔘 🐺 Berlin 🙀 Rheinland-Pfalz 👬 Brandenburg Saarland $\bigcirc$ $\bigcirc$ 🔿 📐 Sachsen 🔿 🧏 Bremen Hamburg 🔘 🎇 Sachsen-Anhalt 🔘 🦉 Hessen Schleswig-Holstein 🔿 👹 Thüringen 👫 Mecklenburg-Vorpommern Weiter Zurück O Interoperable Servicekonten Interoperable Nutzerkonten Hilfe Datenschutzerklärung Angaben zum Anbieter

## Auswahl Konto eines Bundeslandes

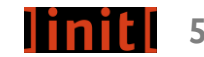

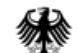

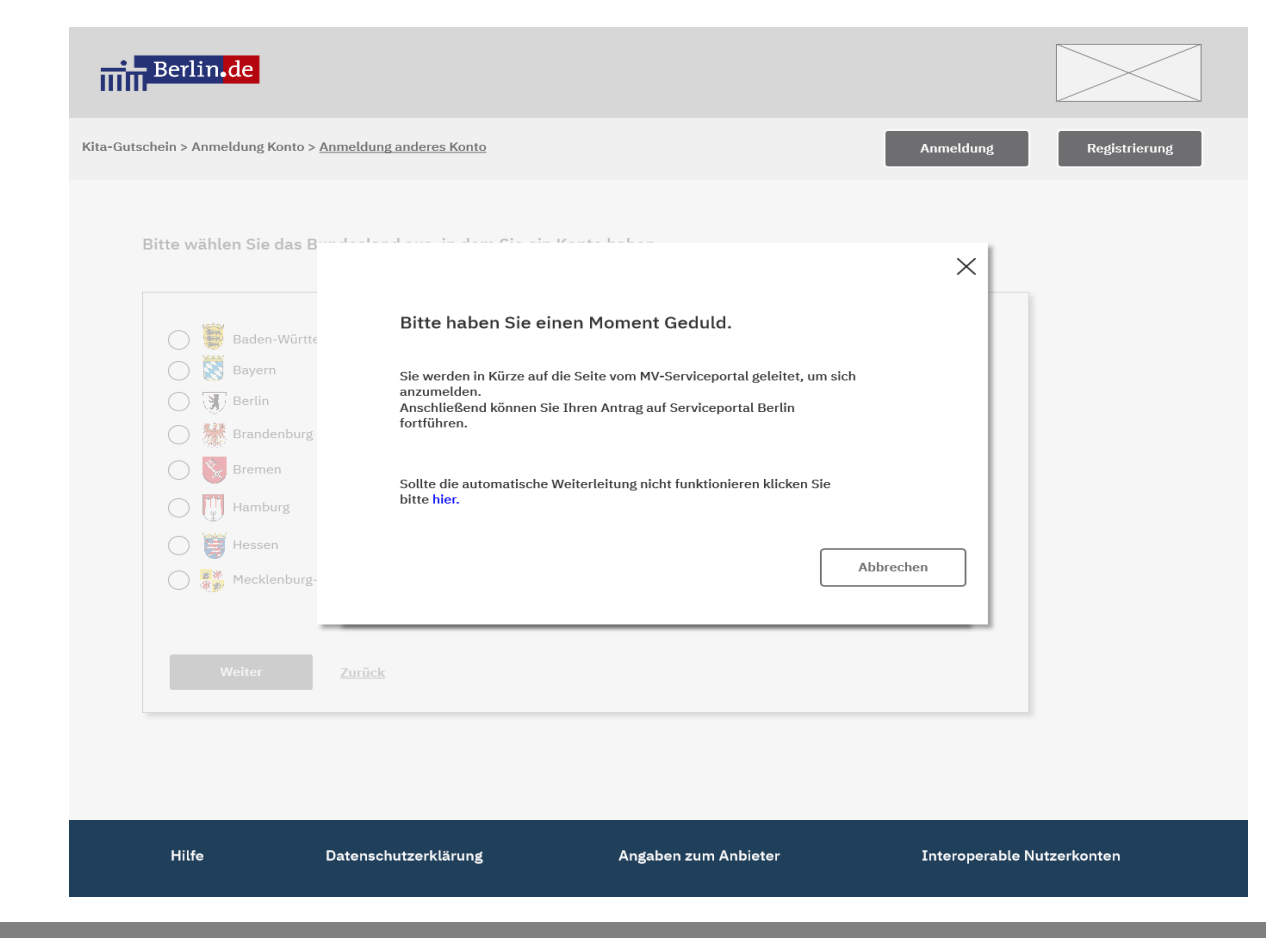

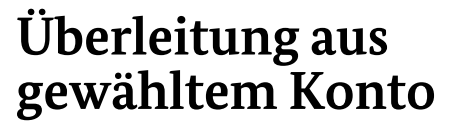

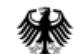

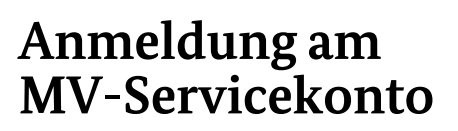

Das MV-Servicekonto "weiß" nicht, um welche Leistung es geht. Das geforderte Vertrauensniveau wurde vom Servicekonto Berlin übergeben, so dass auch das MV-Service-Konto nicht das Vertrauensniveau "niedrig" (Nutzername/Passwort) anbietet. (Vgl. Service-Konto Berlin, Folie 4)

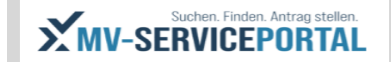

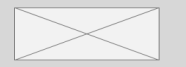

Anmeldung

Registrierung

Im Auftrag des Serviceportals Berlin

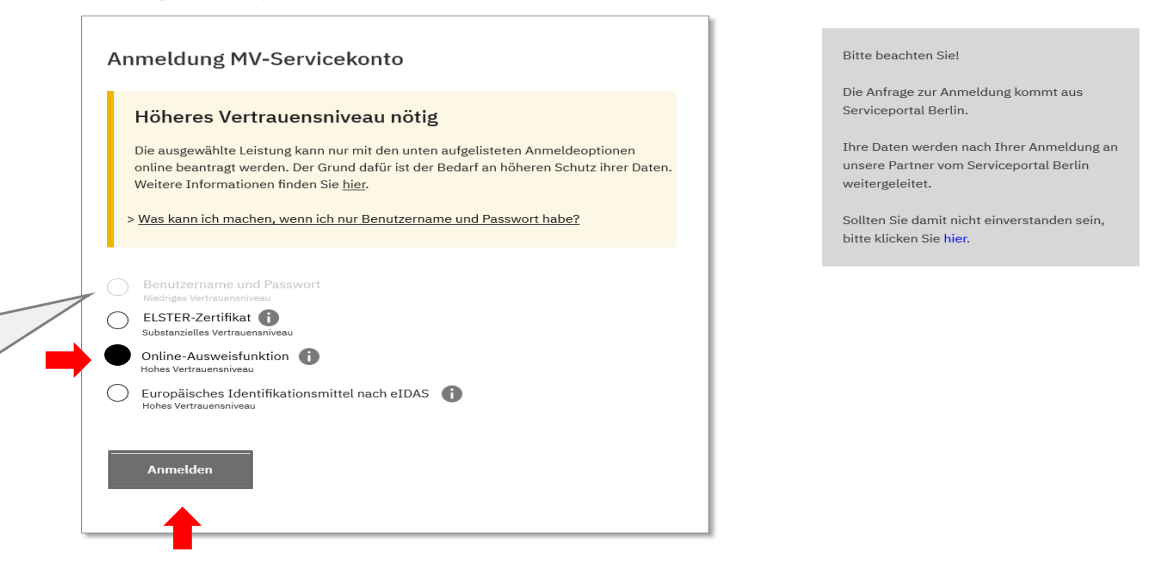

Hilfe Datenschutzerklärung

ung

Angaben zum Anbieter

Interoperable Nutzerkonten

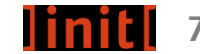

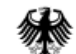

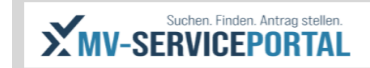

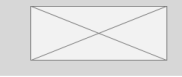

Anmeldung

### Registrierung

## Anmeldung mit Online-Ausweisfunktion

| Anmeldung | MV-Servicekonto | mit der | Online-Aus | weisfunktion |
|-----------|-----------------|---------|------------|--------------|
|           | ,               |         |            |              |

| Ihren Personalausweis / Ihren<br>elektronischen Aufenthaltstitel / Ihre eID-<br>Karte für Unionsbürger mit aktivem<br>Online-Ausweis und Ihre selbstgewählte,<br>sechsstellige PIN | <b>Ein Smartphone/ Ein Kartenlesegerät</b><br>Kartenlesegeräte Inden Sie zum Beispiel auf<br>https://www.ausweisapp.bund.de/ausweisapp2/@<br>(Kartenlesegerät/ Smartphones / Tables)<br>Mehr Informationen auf personalausweisportal.de @ | Die AusweisApp2         Um den Vorgang fortzusetzen, muss die AusweisApp2 gestartet sein Diese können Sie kostenlise bier herrunterladen:         Diese Können Sie kostenlise bier herrunterladen:         Diese Können Sie kostenlise bier herrunterladen: |
|----------------------------------------------------------------------------------------------------|----------------------------------------------------------------------------------------------------|----------------------------------------------------------------------------------------------------|
|                                                                                                    |                                                                                                    |                                                                                                    |
| Ich willge in die Verarbeitung meiner perso Einzelheiten der Datenverarbeitung bin ich Fortfahren Zurück                                                                           | henbezogenen Daten ein. Über die<br>durch die <u>Datenschutzerklärung</u> informiert.                                                                                                    |                                                                                                    |

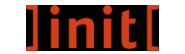

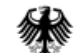

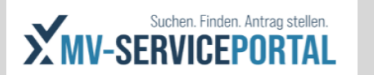

Andreas Piontek

Überleitung zurück auf Serviceportal Berlin

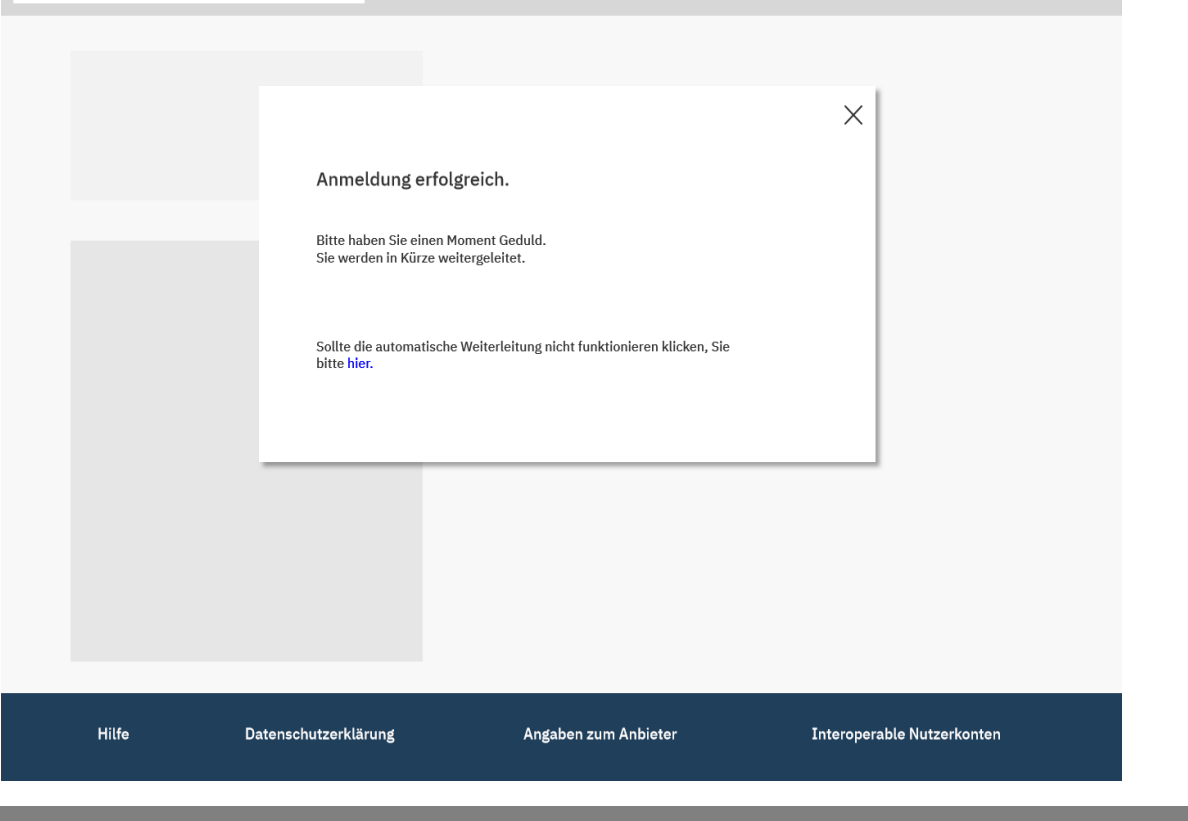

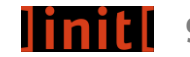

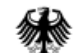

**Rückkehr auf** 

Serviceportal Berlin

Bundesministerium des Innern, für Bau und Heimat

Berlin.de

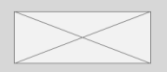

Andreas Piontek

Willkommen auf Service-Portal Berlin!

Ihre Daten wurden vom MV-Servicekonto über das Servicekonto Berlin in das Service-Portal Berlin weitergeleitet.

Informationen zu den Datenschutzbestimmungen bei der Verwendung von Interoperablen Nutzerkonten finden Sie hier.

### Weiter zum Antrag für Kita-Gutschein

Informationen über das Servicekonto Berlin

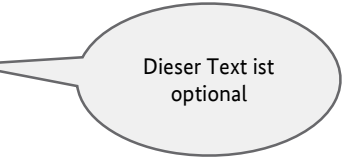

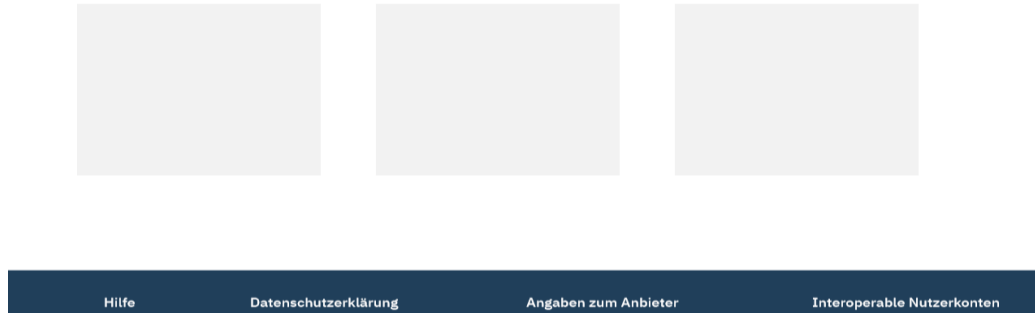

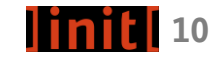

ozg-umsetzung.de

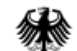

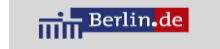

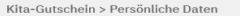

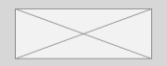

#### Andreas Piontek

### Online Antrag für Kita-Gutschein

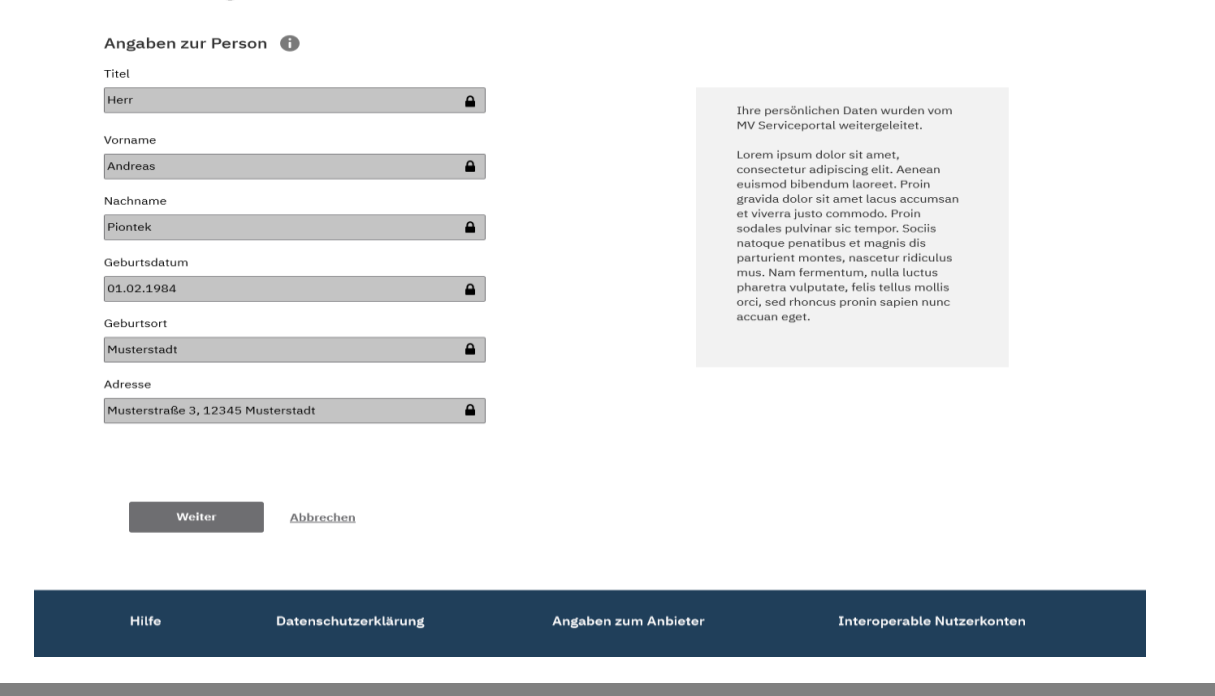

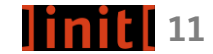

## Antragstellung

ozg-umsetzung.de

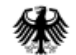

ozg-umsetzung.de

## Nutzerreise - Beispiel

### Authentifizierung eines Nutzers mit interoperablem Nutzerkonto am Bsp. Kita-Gutschein

| Schritt 1<br>Suchen                                                    | Schritt 2<br>Informieren                                                          |                                                                                                    | Schritt 3<br>Anmeldung                                                                                                    |                                                                                                | Schritt 3<br>Anmeldung / MV-Serviceportal                                                                                                    | Schritt 4<br>Online Antrag stellen / berlin.de                                                                                                    |
|------------------------------------------------------------------------|-----------------------------------------------------------------------------------|----------------------------------------------------------------------------------------------------|----------------------------------------------------------------------------------------------------|------------------------------------------------------------------------------------------------|----------------------------------------------------------------------------------------------------|----------------------------------------------------------------------------------------------------|
| Der Nutzer<br>benötigt einen<br>Kita-Gutschein der<br>Stadt Berlin. Er | Auf berlin de <b>findet</b><br>der Nutzer die<br>Leistung mit einer<br>Leistungs- |                                                                                                    | Für den Zugang zum<br>Online-Formular ist ein<br>Konto für digitale<br>Verwaltungsleistungen<br>notwendig. Der Nutzer<br><b>wählt aus,</b> welches Service-<br>konto/Nutzerkonto er hat. |                                                                                                | Der Nutzer wählt eine<br>Authentifizierung aus.                                                                                                    | Der Nutzer wurde nach<br>erfolgreicher Anmeldung<br>automatisch zurück auf die Seite<br>berlin.de geleitet.<br>Da der Nutzer sein Nutzerkonto<br>zur Authentifizierung genutzt hat,<br>werden die im Nutzerkonto<br>hinterlegten Stammdaten direkt |
| sucht danach im<br>Internet. Er landet<br>auf der Seite<br>berlin.de   | beschreibung und<br>allen wichtigen<br>Informationen, sowie<br>einen Link zum     |                                                                                                    |                                                                                                    |                                                                                                | Das Service-Konto Berlin hat<br>das geforderte Vertrauensniveau<br>an das MV-Servicekonto<br>übermittelt. Der Nutzer muss im                                                          |                                                                                                    |
|                                                                        | Berlin.de                                                                         | Der Nutzer hat ein Konto<br>aus Mecklenburg-<br>Vorpommern (MV), daher<br>wählt er MV aus. Er wird<br>auf die Seite des MV-<br>Serviceportals und des MV-<br>Servicekontos weiter- |                                                                                                    | Konkreten Beispiel "Kita-<br>Gutschein" ein Vertrauensniveau<br>höher als "niedrig" auswählen. | In den Antrag überführt. Der<br>Nutzer kann nun den Antrag für<br>den Kita-Gutschein zu Ende<br><b>ausfüllen,</b> seine Angaben<br>anschließend <b>prüfen</b> und<br><b>absenden.</b> |                                                                                                    |
|                                                                        |                                                                                   |                                                                                                    | geleitet.                                                                                                    |                                                                                                | Sactors Frades Astrong station.                                                                                                    | Berlin.de                                                                                                    |

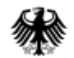

# Noch Fragen?

### Ansprechpartner

Inga Greiner-Bild DV3@bmi.bund.de David Blunk <u>david.blunk@init.de</u>

Jo Seiler jo.seiler@init.de

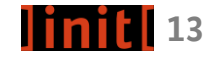